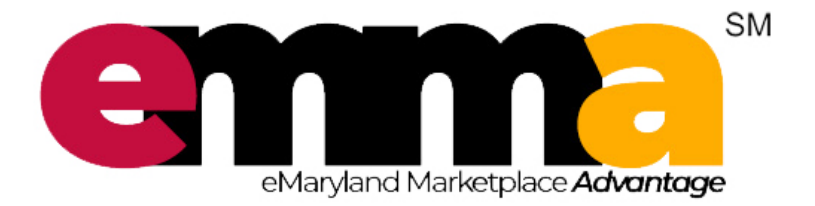

## eMMA Fundamentals

v2.0 March 13, 2020

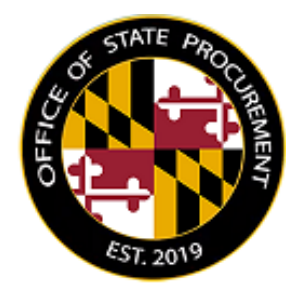

#### Agenda

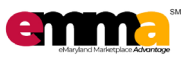

- Session Success
- Maryland Procurement Overview
- eMMA Overview
- Creating Sourcing Project
- Preparing Solicitations
- Creating Amendments
- Analyzing and Awarding
- Next Steps

#### Agenda

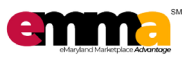

- Session Success
- Maryland Procurement Overview
- eMMA Overview
- Creating Sourcing Project
- Preparing Solicitations
- Creating Amendments
- Analyzing and Awarding
- Next Steps

#### **Session Success**

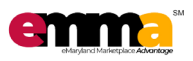

#### "Success" = Becoming familiar with eMMA

#### Keys to Success include:

- 1. Stay <u>engaged</u>
  - Ask questions
  - Listen
  - Take notes
- 2. Stay on-task
  - Follow Facilitator instructions and work at the pace of the class
  - Avoid the temptation to "explore"
  - Avoid email/phone calls ("interruptions")
- 3. Stay <u>on-time</u>
  - Return from break(s) ontime
  - Get out of class on time.

#### Agenda

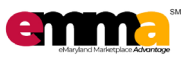

#### Session Success

- Maryland Procurement Overview
- eMMA Overview
- Creating Sourcing Project
- Preparing Solicitations
- Creating Amendments
- Analyzing and Awarding
- Next Steps

#### **Maryland Procurement Overview**

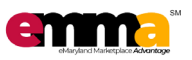

#### Maryland Procurement Manual

#### Linked from <a href="https://procurement.maryland.gov">https://procurement.maryland.gov</a>

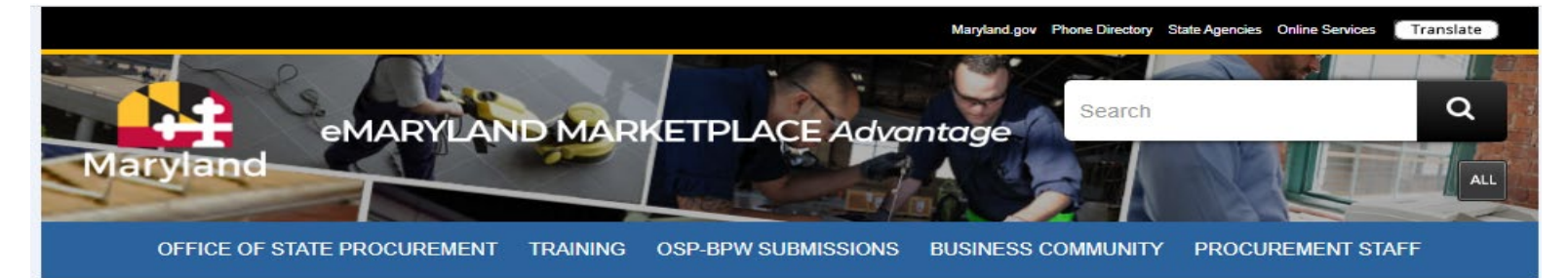

#### Maryland Procurement Manual – Table of Contents

- 1. Introduction and General Overview
- 2. Need Identification
- 3. Pre-Solicitation
- 4. Solicitation Preparation
- 5. Solicitation
- 6. Review / Evaluation Process
- 7. Award Process
- 8. Contract Administration Process

#### Maryland Procurement Manual – 1. Introduction and General Overview

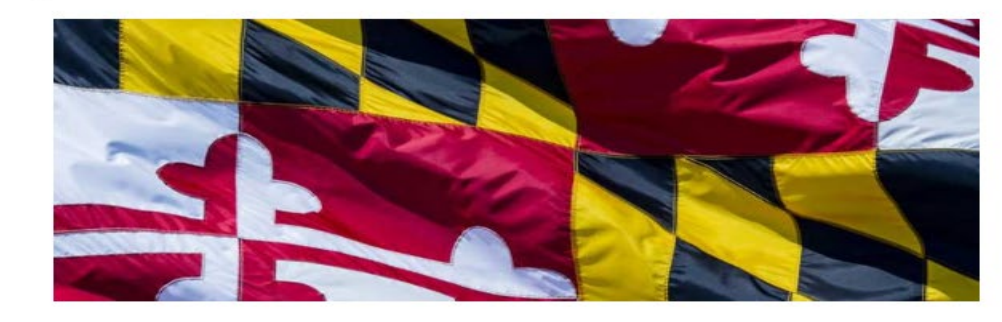

- 1.1 Introduction 1.2 General Overview
- **1.3 Public Access Procurement Information**
- **1.4 Fundamentals for All Vendors**
- 1.5 Fundamentals for Procurement Professionals
- 1.6 Unlawful Actions

### **Principal Purposes and Policies**

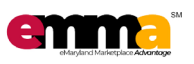

- Providing for increased confidence in State procurements;
- Ensuring fair and equitable treatment of all persons who deal with the State procurement system;
- Providing safeguards for maintaining a State procurement system of quality and integrity;
- Fostering effective broad-based competition in the State through support of the free enterprise system;
- Promoting increased long-term economic efficiency and responsibility in the State by encouraging the use of recycled materials;

### Principal Purposes and Policies cont'd

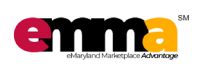

- Providing increased economy in the State procurement system;
- Getting the maximum benefit from the purchasing power of the State;
- Simplifying, clarifying, and modernizing the law that governs State procurement;
- Allowing the continued development of procurement regulations, policies, and practices in the State; and
- Promoting development of uniform State procurement procedures to the extent possible

#### **Procurement Support**

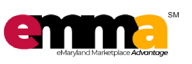

Bolster knowledge and success by:

- Keeping a copy of COMAR Title 21 at your desk;
- Asking questions from other knowledgeable procurement and/or OSP staff;
- Attending Maryland Procurement Academy training programs; <u>https://procurement.maryland.gov/training/</u>
- Read or watch procurement related information, and,

#### Procurement Support cont'd

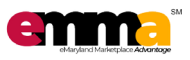

 Join Maryland Procurement LinkedIn Group, at https://www.linkedin.com/groups/8853173/

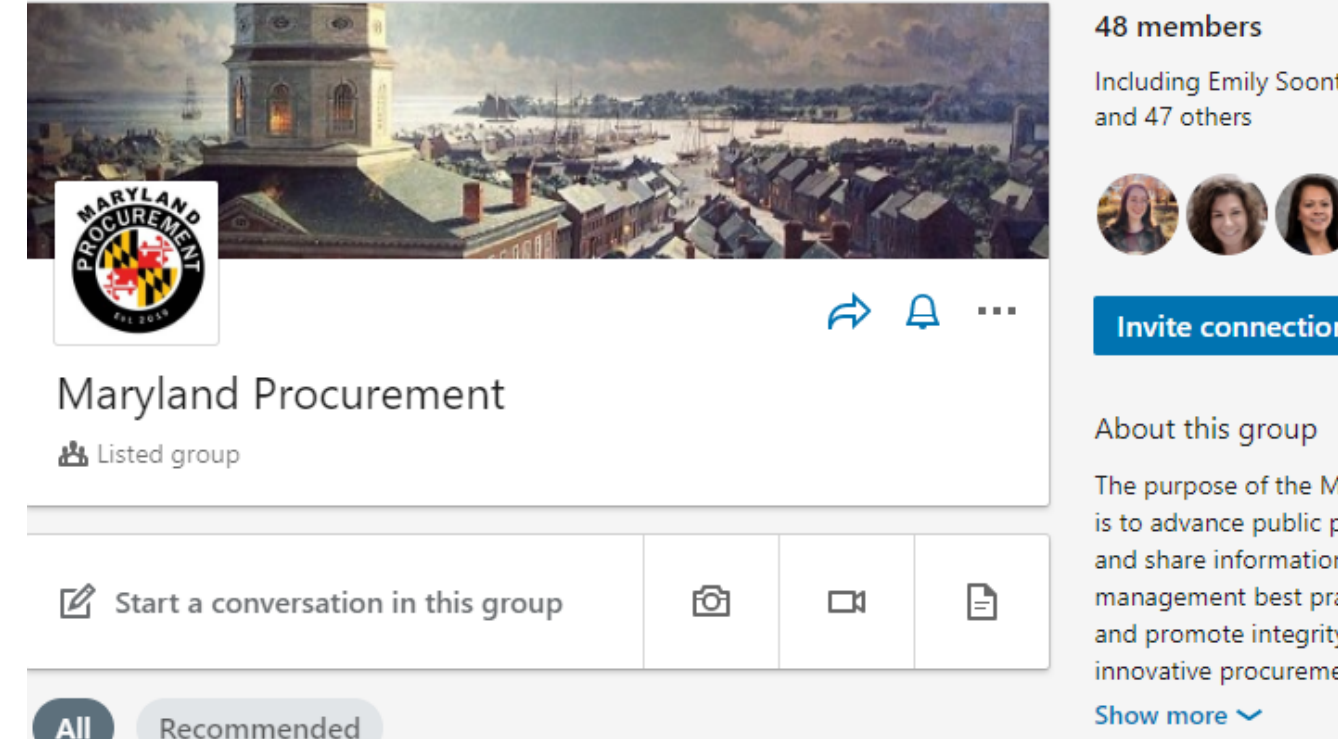

Including Emily Soontornsaratool, MLS, PMP, CC-P

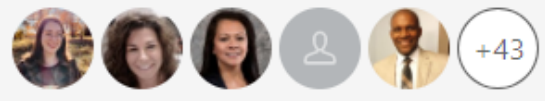

Invite connections

The purpose of the Maryland Procurement Group is to advance public procurement professionalism and share information on commercial management best practices within our own state and promote integrity, competence and innovative procurement best practices. Our vision

#### **Procurement Support Resources**

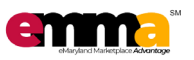

eMMA Helpdesk emma.helpdesk@Maryland.gov

Quick Reference Guides

https://procurement.maryland.gov/emma-qrgs/

Vendor Training (to know what they do and see) https://procurement.maryland.gov/training/

> Online eMMA Training for Vendors Submitting Electronic Bids

> > Submitting Electronic Bids (the .pdf versions)

#### Agenda

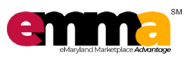

- Session Success
- Maryland Procurement Overview
- eMMA Overview
- Creating Sourcing Project
- Preparing Solicitations
- Creating Amendments
- Analyzing and Awarding
- Next Steps

#### eMMA Home - emma.maryland.gov

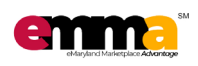

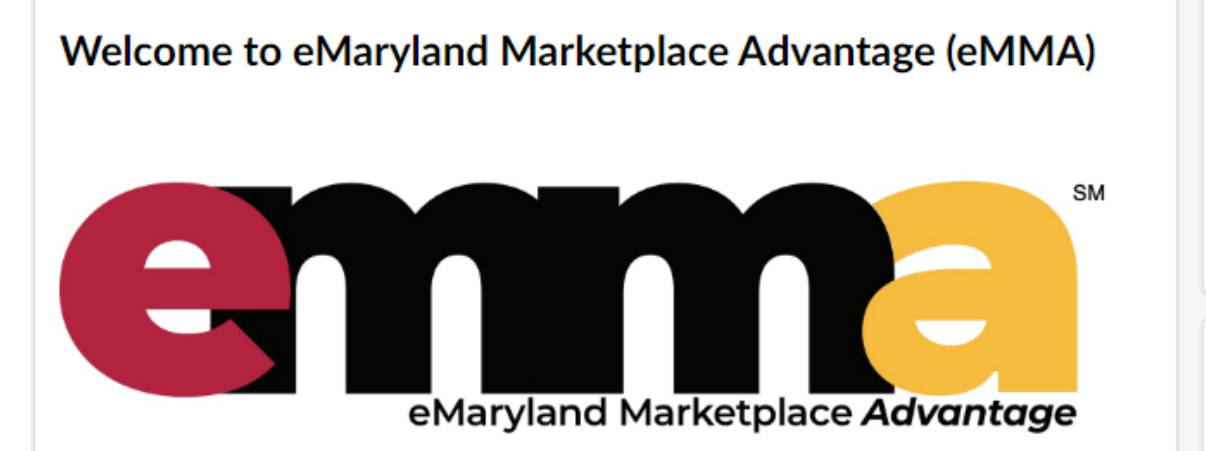

eMMA is Maryland's new online procurement platform used to connect the vendor community with contracting opportunities from state, county, and local government entities. Registered vendors will receive notices of bid opportunities, can submit bid responses online, and may obtain bid results online.

Qualified vendors may also complete the self-certification process for the Small Business Reserve (SBR) Program and Veteran-owned Small Business Enterprise (VSBE) Program.

eMMA facilitates an open, transparent, and efficient procurement process. We look forward to doing business with you!

| LOGIN               |                      |          |
|---------------------|----------------------|----------|
| 💄 Emai              | I / Username         |          |
| Passv               | word                 | Login    |
| Forgot<br>Password? | ?                    |          |
|                     | New Vendor? Regis    | ster Now |
|                     | Public Solicitations |          |
|                     | Public Contracts     |          |
|                     | Vendor Search        |          |
|                     |                      |          |

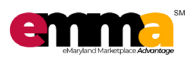

#### What is eMMA?

- ✓ Our new tool for Solicitations
- ✓ Source to Pay
- Coming releases will have ability to:
  - Create Purchase Orders
  - ✓ Invoice capture & storage
    - Expedite invoice processing

#### eMMA is <u>not</u>…

- X A wholesale replacement of FMIS (State or MDOT) or an ERP
- X A payment system
- X A budget management system
- X An inventory management solution
- X \_\_\_\_\_? X \_\_\_\_\_?

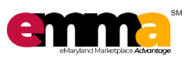

#### **Terminology**

| eMMA                | Definition                                                                                                    |
|---------------------|----------------------------------------------------------------------------------------------------|
| Sourcing<br>Project | The process of procuring goods and services by<br>establishing a team, gathering requirements for a<br>solicitation, setting up the solicitation, analyzing responses<br>from vendors, awarding vendors, and initiating contracts |
| Solicitation        | The actual elements of the procurement including open/close dates, price grids, questionnaires (general, technical, and/or financial), documents, vendor responses, and awards                                                    |
| Amendment           | Additional information or changes to an existing published solicitation provided to Vendors in a new Round (i.e., version control)                                                                                                |

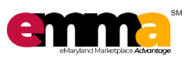

**Terminology** 

| eMMA            | Definition                                                                                         |
|-----------------|----------------------------------------------------------------------------------------------------|
| Envelope        | "Digital" envelope in eMMA; i.e. technical proposal, or financial proposal                         |
| Questions       | e.g., Min quals for IFB or criteria/specification for Solicitation can be developed as "questions" |
| Team            | People you interact with on a Solicitation (e.g,<br>end users, evaluators, SMEs, etc.)             |
| Pricing<br>Grid | Grid that lists items as part of Solicitation (quantity and units of measure)                      |

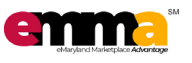

#### **Sourcing Project Types**

The Sourcing Project type determines the steps necessary in eMMA.

| TYPE                                     | DESCRIPTION                                                                                                    |
|------------------------------------------|----------------------------------------------------------------------------------------------------|
| Public Notice                            | Publish Solicitations only; <b>no Vendor Solicitation</b><br><b>responses</b> in the system. This type is available for the<br><b>University Systems and Local Governments.</b> |
| Small<br>Procurement<br>(e.g. Cat 1)     | A small procurement project type meant for a "3 bids<br>and a buy"/Quick Quote scenario on <b>purchases less</b><br>than \$50,000.<br>(COMAR 21.05.07.04)                       |
| Small<br>Procurement<br>(e.g. Cat 2 & 3) | A small procurement project type meant for <b>purchases</b><br><b>less than \$50,000</b> focused on pricing and technical<br>criteria.                                          |

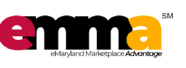

#### **Sourcing Project Types**

The Sourcing Project type determines the steps necessary in eMMA.

| ТҮРЕ                                | DESCRIPTION                                                                                                    |
|-------------------------------------|----------------------------------------------------------------------------------------------------|
| IFB:<br>Invitation for<br>Bid       | The IFB solicitation type is for <b>purchases over \$50,000</b> , <b>public</b><br><b>and sealed</b> with the <b>award to the lowest price bid</b> . This project<br>type allows for assessing Vendors using minimum qualification<br>criteria.                                     |
| RFP: Double<br>Envelope<br>Proposal | A complex project type for <b>purchases over \$50,000</b> requiring both <b>technical and financial</b> award decision criteria (double envelope). This project type is <b>only available to State Procurement Officers and designated Contract Officers</b> .                      |
| RFP: Triple<br>Envelope<br>Proposal | A complex project type for <b>purchases over \$50,000</b> requiring<br><b>general, technical, and financial</b> award decision criteria (triple<br>envelope). This project type is <b>only available to State</b><br><b>Procurement Officers and designated Contract Officers</b> . |

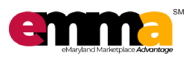

Sourcing Project Types to Solicitation Type Mapping

| SOURCING PROJECT TYPE                     | SOLICITATION TYPE                                                                 |
|-------------------------------------------|-----------------------------------------------------------------------------------|
| Public Notice                             | Public Notice                                                                     |
| Small Procurement<br>(e.g. Cat 1)         | Quick Quote (Price Only)                                                          |
| Small Procurement<br>(e.g. Cat 2 & Cat 3) | Request for Information<br>Request for Information & Pricing<br>Request for Quote |

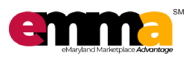

Sourcing Project Types to Solicitation Type Mapping

| SOURCING PROJECT TYPE            | SOLICITATION TYPE                                                 |
|----------------------------------|-------------------------------------------------------------------|
| IFB: Invitation for Bid          | IFB: Invitation for Bid (w/ Min Quals)<br>IFB: Invitation for Bid |
| RFP: Double Envelope<br>Proposal | RFP: Double Envelope Proposal                                     |
| RFP: Triple Envelope<br>Proposal | RFP: Triple Envelope Proposal                                     |

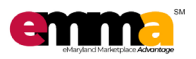

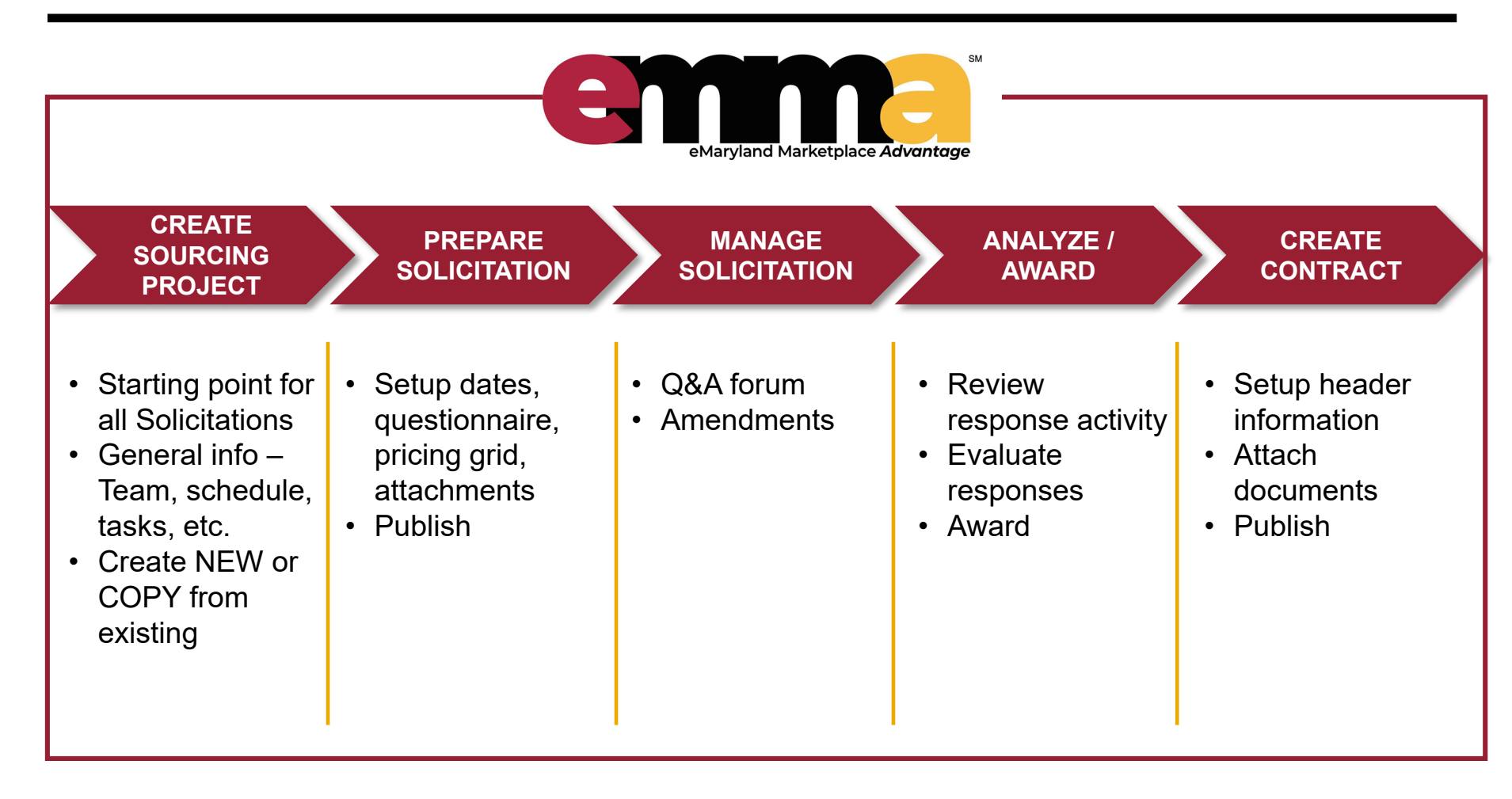

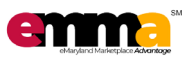

#### eMMA Training - Today

- Replica of the Production Instance
- > Available for practice after class

#### eMMA Live

- Two options
  - 1. https://connect.md.gov; or
  - 2. https://emma.maryland.gov

#### eMMA Training Instance Login

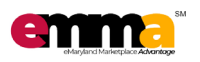

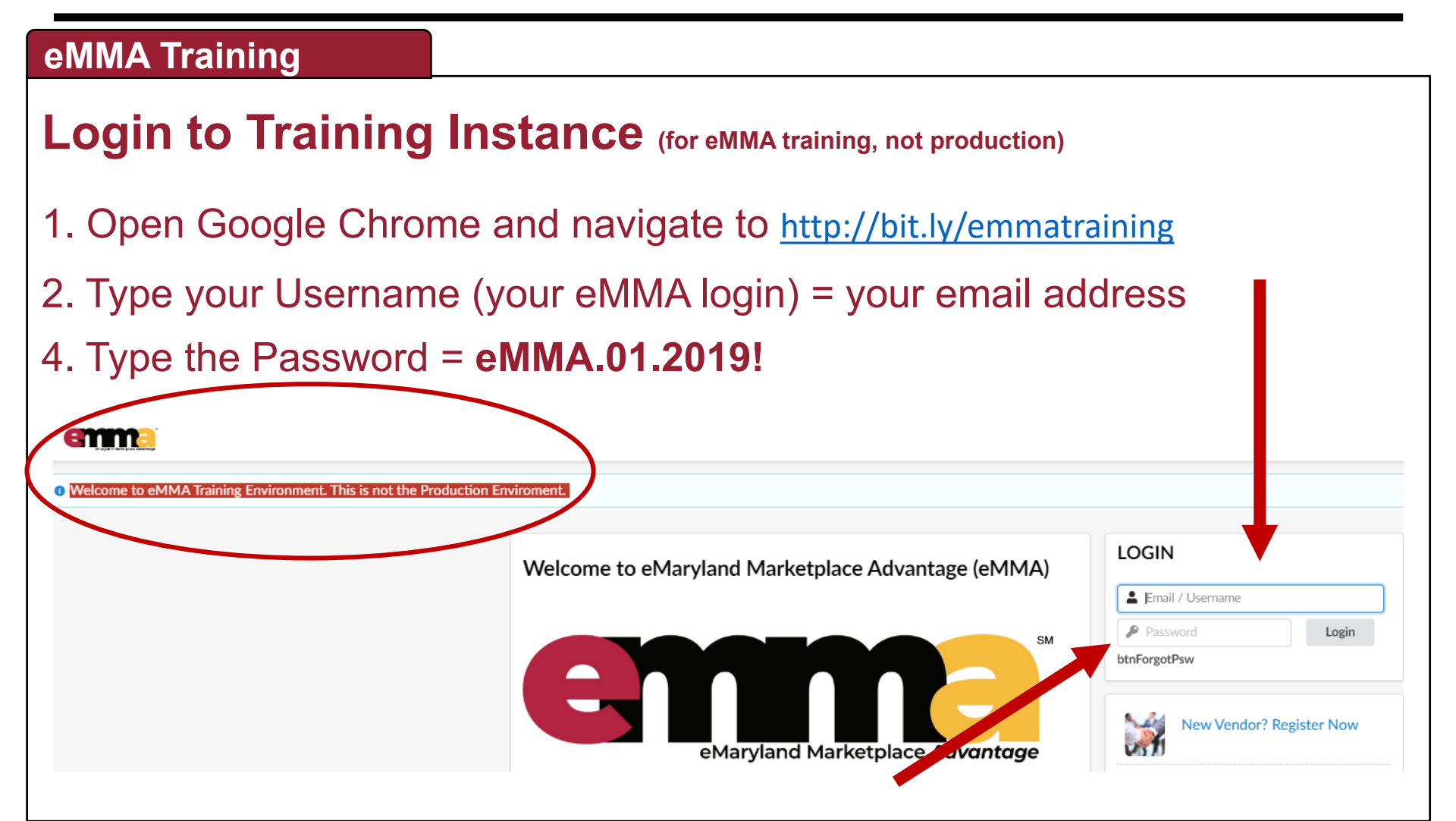

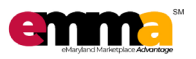

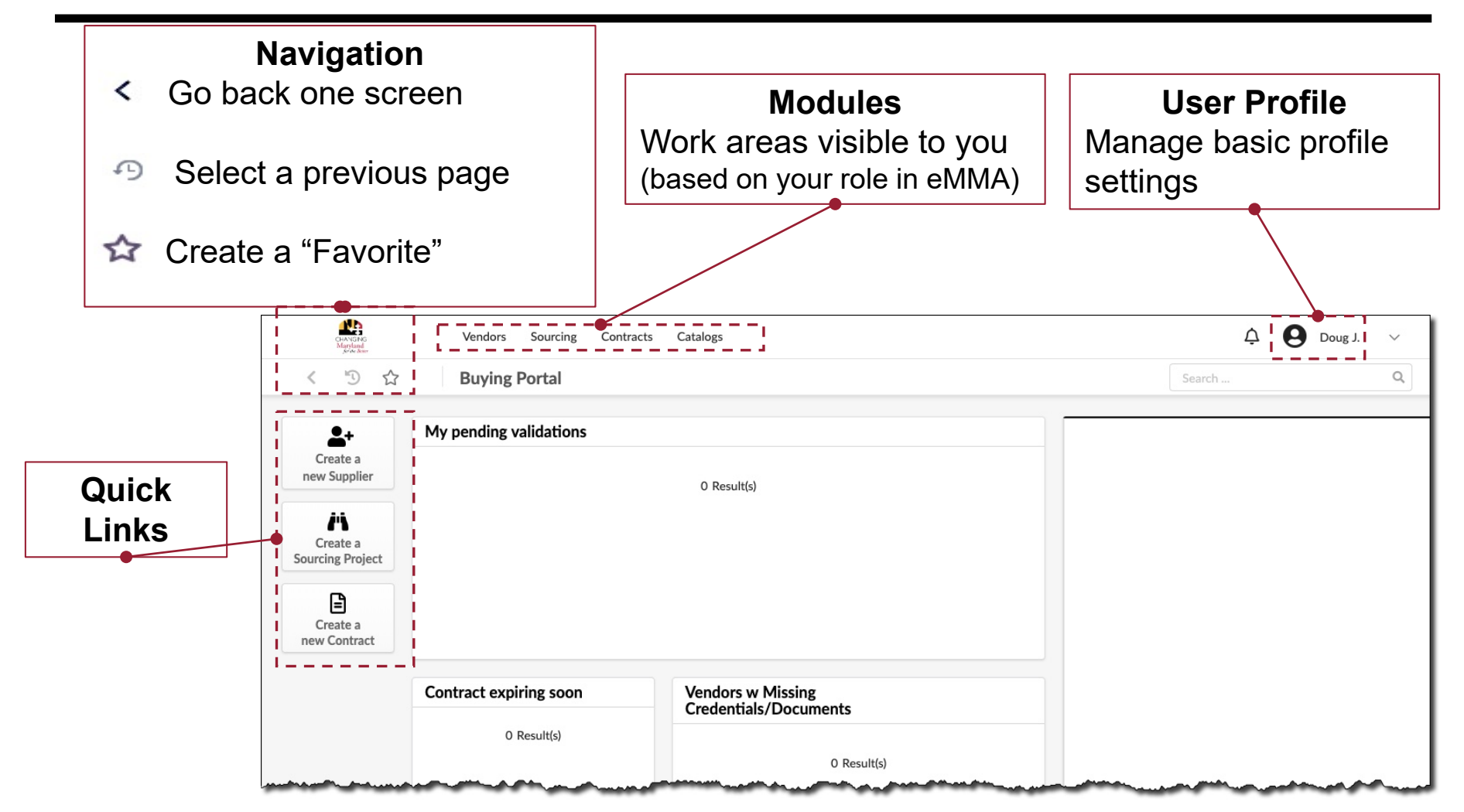

#### Agenda

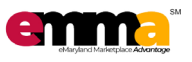

- Session Success
- Maryland Procurement Overview
- eMMA Overview
- Creating Sourcing Project
- Preparing Solicitations
- Creating Amendments
- Analyzing and Awarding
- Next Steps

### **Creating Sourcing Project**

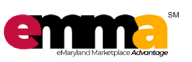

Functionality includes:

- Define the internal team, key dates / schedule, etc.
- Communicate with the team and invited vendors
- Upload and distribute all documents
- Invite Vendors
- Prepare, manage, and award Solicitations

## **Creating Sourcing Project**

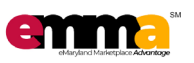

### PROCESS

- 1. Click "Sourcing" module >> select Create Project
- 2. Complete all mandatory fields
- 3. Click Save

#### OR in production system

- 1. Click "Sourcing" module >> select **Browse Sourcing Projects**
- 2. Click Duplicate Project
- 3. Select project and sections to duplicate
- 4. Update/complete all mandatory fields
- 5. Click Save

| 1 |
|---|
|   |

| PUBLIC<br>NOTICE | SP –<br>CAT 1 | SP –<br>CAT 2/3 | IFB | RFP |
|------------------|---------------|-----------------|-----|-----|
| REQ              | REQ           | REQ             | REQ | REQ |
|                  |               |                 |     |     |

## **Creating Sourcing Project - Team**

PROCESS

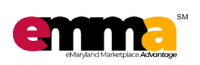

From the Sourcing Project:
1. Click "Team" tab
2. Click for to select user(s)
3. Close window
4. Click Save

5. Adjust profiles for team, as needed

| PU<br>NC |
|----------|
|          |
|          |

| PUBLIC<br>NOTICE | SP –<br>CAT 1 | SP –<br>CAT 2/3 | IFB | RFP |
|------------------|---------------|-----------------|-----|-----|
| n/a              | n/a           | OPT             | OPT | OPT |
|                  |               |                 |     |     |

### Creating Sourcing Project - Messages

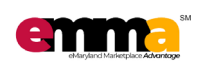

#### PROCESS

From the Sourcing Project:

- 1. Click "Discussion + Q&A" tab (left)
- 2. Click New Message
- 3. Complete all mandatory fields
- 4. Enter message and add attachment *(if needed)* 5. Click **Send**

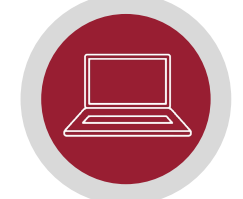

|  | PUBLIC<br>NOTICE | SP –<br>CAT 1 | SP –<br>CAT 2/3 | IFB | RFP |
|--|------------------|---------------|-----------------|-----|-----|
|  | n/a              | OPT           | OPT             | OPT | OPT |
|  |                  |               |                 |     |     |

## Creating Sourcing Project - Schedule

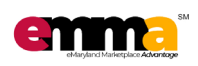

#### PROCESS

From the Sourcing Project:

- 1. Click "Schedule" tab (left)
- 2. View the pre-populated schedule
- 3. Adjust the schedule as necessary and 4. Click **Save**.

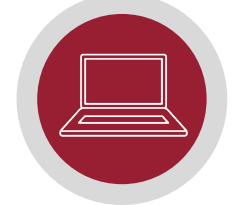

| PUBLIC<br>NOTICE | SP –<br>CAT 1 | SP –<br>CAT 2/3 | IFB | RFP |
|------------------|---------------|-----------------|-----|-----|
| n/a              | n/a           | OPT             | OPT | OPT |

## Creating Sourcing Project - Documents

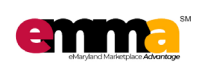

#### PROCESS

From the Sourcing Project:

- 1. Click "Documents" tab (left)
- 2. Click Create a document for this process
- 3. Complete all mandatory fields
- 4. Click or drag to add files
- 5. Click Save & Close
- 6. Repeat, if needed

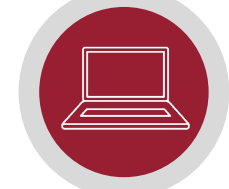

| PUBLIC<br>NOTICE | SP –<br>CAT 1 | SP –<br>CAT 2/3 | IFB | RFP |
|------------------|---------------|-----------------|-----|-----|
| n/a              | n/a           | OPT             | OPT | OPT |
|                  |               |                 |     |     |

## Creating Sourcing Project - Vendors

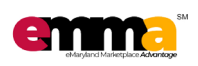

### PROCESS

Sends direct communication to vendors

- 1. Click "Vendors" tab (left)
- 2. Click does not search for and select Vendors; eMMA filters to Vendors associated with main category

#### 3. Choose at least 1 vendor.

\* You do not have to choose each vendor, you can send to all in commodity category a little later. \*

#### 4. Click Save

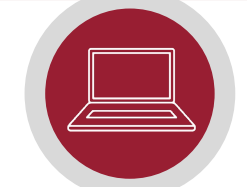

| PUBLIC<br>NOTICE | SP –<br>CAT 1 | SP –<br>CAT 2/3 | IFB | RFP |
|------------------|---------------|-----------------|-----|-----|
| REQ              | REQ           | REQ             | REQ | REQ |

## **Creating Sourcing Project**

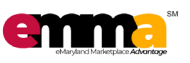

TIPS

 Prior to creating a Sourcing project, <u>you must know</u> the Sourcing project type, main category, and issuing Agency.

- The Sourcing project type determines the steps (eMMA tabs) and Solicitation type(s) available.
- Team profiles FYI
  - "Responsible" Owner of Sourcing project ("read", "view" and "edit" access); all Vendor communications will come to the "Responsible"; only one per project
  - "Contributor" Ability to view the project, edit project information/team/ schedule/documents, and view response activity
  - "SME" Can be assigned tasks, can receive email notifications (Forum messages), and respond to Requirements.

#### Agenda

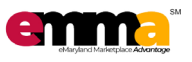

- Session Success
- Maryland Procurement Overview
- eMMA Overview
- Creating Sourcing Project
- Preparing Solicitations
- Creating Amendments
- Analyzing and Awarding
- Next Steps

#### **Preparing Solicitations**

NOTES

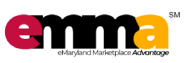

Functionality includes:

- Setup Solicitations with dates, questionnaires, price grids, and/or documents
- Monitor vendor answers
- Evaluate (General, Technical, & Financial)
   Vendor proposals
- Analyze vendor responses and make award

### Preparing Solicitations – Setup

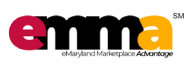

- 1. Click "Prepare Solicitation" tab (left)
- 2. Add title, select "Solicitation Type"
- 3. Complete all mandatory fields
- Complete all dates in "Response Dates" section (Published, Due/Close, Public Portal Publish, and Public Portal Archive) if not auto-populated
- 5. Select Show Bid Holders list, if appropriate
- 6. Click Save

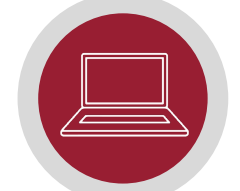

| PUBLIC<br>NOTICE | SP –<br>CAT 1 | SP –<br>CAT 2/3 | IFB | RFP |
|------------------|---------------|-----------------|-----|-----|
| REQ              | REQ           | REQ             | REQ | REQ |

#### **Preparing Solicitations – Dates**

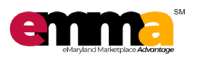

| DATE TYPE                   | DEFINITION                                                                                                    |
|-----------------------------|----------------------------------------------------------------------------------------------------|
| Publish                     | The date/time the bidders/vendors can start submitting responses.                                                             |
|                             | Will update if Solicitation is sent/published prior to date/time entered.                                                     |
| Due/Close                   | The date/time when Bidders/Vendors can no longer submit responses.                                                            |
| Public<br>Portal<br>Publish | The date/time this solicitation will be visible on the public bid board. Leave as same as Publish by default.                 |
| Public<br>Portal<br>Archive | The date/time the solicitation will be hidden from the public bid board.<br>Default is seven (7) years from "Due/Close" date. |

### Preparing Solicitations – Attachments

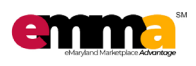

- 1. In "Prepare Solicitation" tab, click "Attachments" sub-tab
- 2. Click Create a Document; select "Document Type"
- 3. Click or drag to add files
- 4. Update "Status" to approved
- 5. Click Save
- 6. Repeat, as needed
- 7. When all added, click Save & Close

| PUBLIC<br>NOTICE | SP –<br>CAT 1 | SP –<br>CAT 2/3 | IFB | RFP |
|------------------|---------------|-----------------|-----|-----|
| OPT              | OPT           | OPT             | OPT | OPT |

#### Preparing Solicitations – Questionnaire

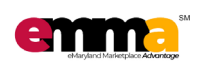

- 1. In "Prepare Solicitation" tab, click "Questions" sub-tab
- 2. Click +Add a line to add a new section
- 3. Click +Add a line to add a new question
- 4. Click Save
- 5. Repeat, as needed
- 6. Click **Preview** to view from Vendor perspective

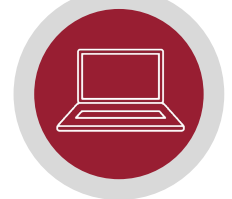

| PUBLIC<br>NOTICE | SP –<br>CAT 1 | SP –<br>CAT 2/3 | IFB | RFP |
|------------------|---------------|-----------------|-----|-----|
| OPT              | OPT           | OPT             | OPT | OPT |

#### **Preparing Solicitations – Scoring**

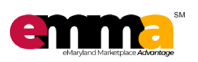

- All questions can be scored based on scoring parameters determined by the Procurement Officer
- Evaluators can be assigned by the Procurement Officer

| PUBLIC<br>NOTICE | SP –<br>CAT 1 | SP –<br>CAT 2/3 | IFB | RFP |
|------------------|---------------|-----------------|-----|-----|
| n/a              | OPT           | OPT             | OPT | OPT |

## Preparing Solicitations – Pricing Grid

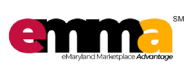

#### PROCESS

- 1. In "Prepare Solicitation" tab, click the "Pricing" subtab; a pre-populated Pricing grid displays
- 2. Complete information for first item, click **Save**; repeat as needed
- 3. When all pricing entered, click Save & Close

NOTE: Export/import functionality available for Excel

| Ľ |  |
|---|--|
|   |  |

| PUBLIC<br>NOTICE | SP –<br>CAT 1 | SP –<br>CAT 2/3 | IFB  | RFP |
|------------------|---------------|-----------------|------|-----|
| n/a              | OPT           | OPT             | REQ* | OPT |

\*Specific IFBs that require items in eMM today must use pricing grid in eMMA

## Preparing Solicitations – Open/Publish

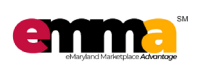

- 1. From the "Prepare Solicitation" tab, click "Setup" sub-tab
- 2. Click  $\bigcirc$ ; provides view that Vendors will see
- 3. Close the preview, click Send
- 4. Review
  - Blocking alerts Must be cleared to proceed
  - Non-blocking alerts Cautionary only
- 5. Validate that status has changed from "Draft" to "Open"

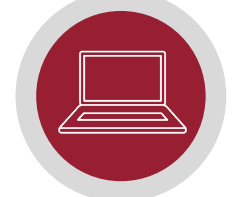

| PUBLIC<br>NOTICE | SP –<br>CAT 1 | SP –<br>CAT 2/3 | IFB | RFP |
|------------------|---------------|-----------------|-----|-----|
| REQ              | REQ           | REQ             | REQ | REQ |

## **Preparing Solicitations**

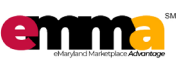

TIPS

- Common Blocking Alert "Due/Close Date" <u>must</u> be in the future.
- You can create your own Questionnaire and Pricing Grids for Solicitations (QRGs available); these can be used as <u>templates</u> for future Solicitations.
- To send the Solicitation to an unregistered Vendor, email a link to the Solicitation and ask them to view. The Vendor can then choose to register.
  - 1. Note the Solicitation ID number;
  - 2. Log-out and search for ID on public portal; and
  - 3. Copy/send the link to the page.

#### Agenda

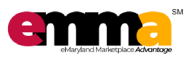

- Session Success
- Maryland Procurement Overview
- eMMA Overview
- Creating Sourcing Project
- Preparing Solicitations
- Creating Amendments
- Analyzing and Awarding
- Next Steps

### **Creating Amendments**

NOTES

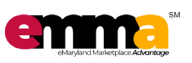

Amendment = Update for new information to existing solicitation.

- An Amendment <u>requires a new Round</u> to be created
- All information from previous Round should be put in new round (minus changed) = DEFAULT.
- All new/updated information must be added in new round.
- Previous round closed, vendor's can not access it.
- Vendor's notified of new round in system,
  - NOTE: You should email them also. (Junk mail folder)
- Vendors should acknowledge new round.

#### **Creating Amendments**

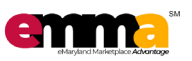

### PROCESS

- 1. In "Prepare Solicitation" tab, click **Other Actions**, select **Create a new round**
- 2. Duplicate information from previous round
- 3. Click Create, review "Warning", click Continue
- 4. Click "Attachments" sub-tab
- 5. Click Create a Document; select "Document Type" (Amendment)
- 6. Complete all mandatory fields; update "Status" to approved
- 7. Click or drag to add files
- 8. Click Save & Close,
- 9. Click Send,

review "Warning" questions.

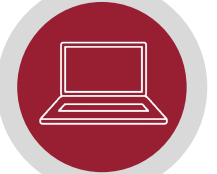

| PUBLIC<br>NOTICE | SP –<br>CAT 1 | SP –<br>CAT 2/3 | IFB | RFP |
|------------------|---------------|-----------------|-----|-----|
| OPT              | OPT           | OPT             | OPT | OPT |
|                  |               | -               |     |     |

### **Creating Amendments**

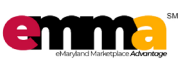

- Attach a document that explains the update(s) made to the Solicitation (attach a document of "Amendment" type).
- If a Vendor responds to a solicitation prior to an Amendment being published, the Vendor will receive an email notification regarding the Amendment; the Vendor will need to resubmit their response.

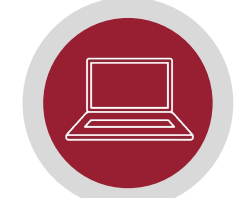

| PUBLIC<br>NOTICE | SP –<br>CAT 1 | SP –<br>CAT 2/3 | IFB | RFP |
|------------------|---------------|-----------------|-----|-----|
| OPT              | OPT           | OPT             | OPT | OPT |

TIPS

#### Agenda

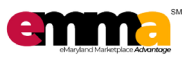

- Session Success
- Maryland Procurement Overview
- eMMA Overview
- Creating Sourcing Project
- Preparing Solicitations
- Creating Amendments
- Analyzing and Awarding
- Next Steps

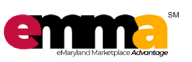

- Awards may be created by pre-defined algorithms in eMMA or by your own analysis
- Awards can be to a single Vendor or multiple Vendors using
  - Percentage/amount
  - Items/lots

NOTES

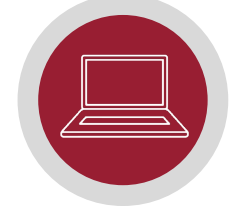

| PUBLIC<br>NOTICE | SP –<br>CAT 1 | SP –<br>CAT 2/3 | IFB | RFP |
|------------------|---------------|-----------------|-----|-----|
| REQ              | REQ           | REQ             | REQ | REQ |

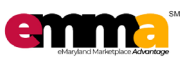

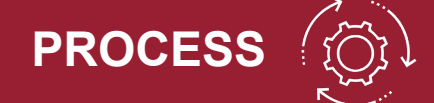

#### **View Response Activity**

- 1. Click "View Response Activity" tab
- 2. View Vendor activity, including:
  - a. Vendors that received email
  - b. Vendors that accessed and added Solicitation
  - c. Vendors that intend to respond
  - d. Vendors that responded

| PUBLIC<br>NOTICE | SP –<br>CAT 1 | SP –<br>CAT 2/3 | IFB | RFP |
|------------------|---------------|-----------------|-----|-----|
| OPT              | OPT           | OPT             | OPT | OPT |

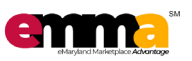

# **PROCESS (b) Unseal Bids** 1. Go to "Prepare Solicitation" tab 2. Click **Open Sealed Responses**

#### NOTE: This is only available after due date.

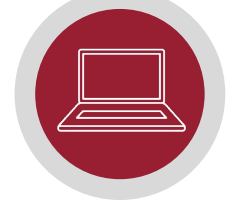

| PUBLIC<br>NOTICE | SP –<br>CAT 1 | SP –<br>CAT 2/3 | IFB | RFP |
|------------------|---------------|-----------------|-----|-----|
| REQ              | REQ           | REQ             | REQ | REQ |

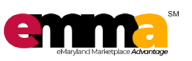

## Analyzing 1. From the "Analyze & Award Rec." tab, click the "Bids / Proposals" sub-tab 2. View, download, and/or compare responses, as needed

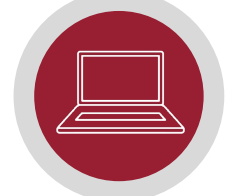

| PUBLIC<br>NOTICE | SP –<br>CAT 1 | SP –<br>CAT 2/3 | IFB | RFP |
|------------------|---------------|-----------------|-----|-----|
| REQ              | REQ           | REQ             | REQ | REQ |

\*Specific IFBs require Vendors to respond electronically

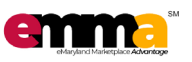

## PROCESS

#### Awarding

- From the "Analyze & Award Rec." tab, click "Awarding" sub-tab
- Choose "Award Strategy" algorithm, "Manually Award", or "Award All", as needed
- 3. Click Confirm Award, when final; review warning
- 4. From the "Award & Contract" tab, view populated results
- 5. Initiate notifications to "Apparent Awardee" Vendor NOTE: The Vendor is considered to be "Apparent Awardee" until contract is finalized.

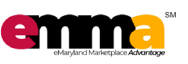

TIPS

- A green checkmark indicates the Vendor to be awarded for each item.
- Before making the award, look at Vendor profile to verify procurement program(s), if required.
- If a contract cannot be negotiated with "Apparent Awardee", use the "Invalidate Award" function and begin new Award.
- If the contract is negotiated with "Apparent Awardee", use eMMA to notify non-awarded Vendors.

#### Agenda

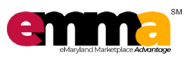

- Session Success
- Maryland Procurement Overview
- eMMA Overview
- Creating Sourcing Project
- Preparing Solicitations
- Creating Amendments
- Analyzing and Awarding
- Next Steps

Next Steps

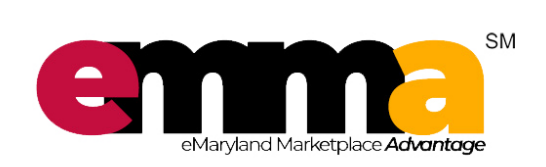

#### User reference materials

•

•

- Quick Reference Guides (QRGs)
- FAQs

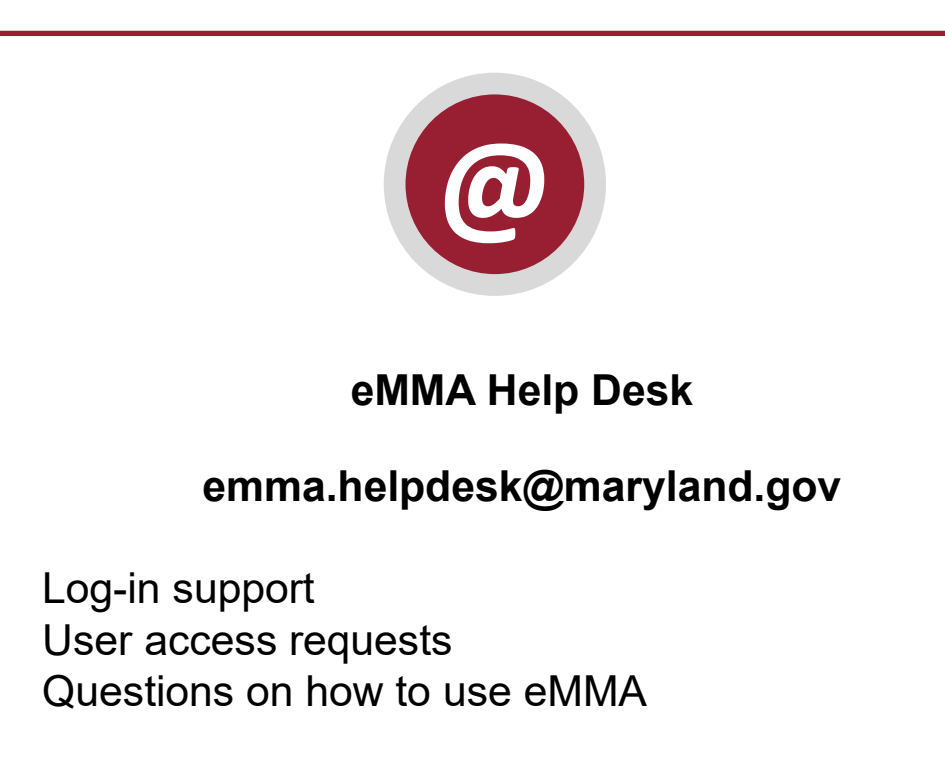

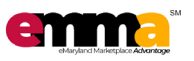